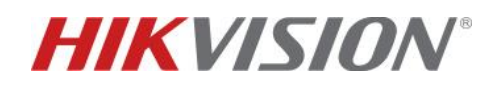

## IP/2 wires 2nd generation - come importare immagini da telecamere o registratori Hikvision sul posto interno

## Descrizione:

Questo "how-to" identifica la procedura per importare immagini da telecamere o registratori Hikvision sul posto interno (principale), con le opportune accortezze relative ai settaggi basilari. È possibile importare fino a 16 flussi (intesi come singoli stream), pertanto è ad esempio realizzabile la visualizzazione di 10 telecamere IP e 6 canali di NVR o altre combinazioni similari. La funzione è disponibile quando un posto interno è programmato come principale.

## Dispositivi compatibili e loro versioni:

| DS-KH8350-WTE1            |          | Posto interno: V2.1.10_build210106  |
|---------------------------|----------|-------------------------------------|
| DS-KH8520-WTE1            | Versione | <b>Android:</b> V2.1.16_build201223 |
| DS-KH9x10-WTE1<br>Android | iVMS4200 | Baseline V. 3.5.0.7                 |

1) Aggiunta di un flusso da dispositivo presente sulla stessa rete. Selezionare il posto interno da programmare, entrare in "remote configuration, menu "Intercom" >> "IP camera information" e premere sul tasto "Add" per avviare la procedura. <u>Nota importante</u>: questa fase preliminare è identica sia per l'aggiunta di una telecamera che di un canale di registratore.

| Device Information General Add Edit Delete Export Import Add Edit Delete Export Import Index Del Add and Getting Stream Mode URL Manufacturer Protocol User Password I R5435 Security Intercom Time Parameters Permission Password Zone Alarm Volume Input/Output Ring Information Calling Information Calling Information Ring Information Calling Linkage Relay Extension Settings Volume Ketting                                                                                                    | Device Information IP Camera Information Index De Add ame Getting Stream Mode URL Manufacturer Protocol User Password IP Add ame Getting Stream Mode URL Manufacturer Protocol User Password IP Add ame Getting Stream Add Add ame Getting Stream Add Add Add Add Add Add Add Add Add Ad                                                                                                    | 🝷 🚱 System              | IP Camera Information                                                        |      |
|----------------------------------------------------------------------------------------------------|----------------------------------------------------------------------------------------------------|-------------------------|------------------------------------------------------------------------------|------|
| IP Camera Information       Image: Time       System Maintenance       Index Dei Add ame Getting Stream Mode URL Manufacturer Protocol User Password In       Image: System Maintenance       Image: System Maintenance       I                                                                                                    | IP Camera Information   Index   Index   Index   Detail   Index   Detail   Index   Detail   Detail   Extension   Index   Detail   Index   Detail   Detail   Extension   Index   Detail   Index   Detail   Extension   Index   Detail   Index   Detail   Extension   Index   Detail   Extension   Index   Detail   Extension   Index   Detail   Detail   Index   Detail   Detail   Index   Detail   Index   Detail   Detail   Index   Detail   Detail   Detail   Index   Detail   Detail   Index   Detail   Index   Detail   Index   Detail   Index   Detail   Detail   Index   Detail   Detail   Index   Detail   Detail   Detail   Detail   Detail   Detail   Detail   Detail   Detail   Detail   Detail   De                                                                                                    | 🏶 Device Information    |                                                                              |      |
|                                                                                                    | Image: Time       Add       Edit       Delete       Export       import         System Maintenance       Index       Del Add ame       Getting Stream Mode       URL       Manufacturer Protocol       User       Password       IP         B K485       Security       Index       Del Add ame       Getting Stream Mode       URL       Manufacturer Protocol       User       Password       IP         Intercom       Time Parameters       Permission Password       Password       Passwo                                                                                                    | 🏶 General               | IP Camera Information                                                        |      |
| Index De   Add ame   Getting Stream Mode URL   Manufacturer Protocol User   BA483   Security   Security   Intercom   Time Parameters   Permission Password   Zone Alarm   Parameters   Poly De Add   Poly De Add   Rolay   Rolay   Rolay   Extension Settings                                                                                                    | System Maintenance   Index De Add ame Getting Stream Mode URL Manufacturer Protocol User Password IP   Image: Security Security Security Image: Security Image: Security Image: Security   Image: Intercom Time Parameters Image: Security Image: Security Image: Security   Image: Intercom Image: Security Image: Security Image: Security   Image: Intercom Image: Security Image: Security Image: Security   Image: Intercom Image: Security Image: Security   Image: Intercom Image: Security I                                                                                                    | 🏶 Time                  | Add Edit Delete Export Import                                                |      |
| <ul> <li>User</li> <li>R5485</li> <li>Security</li> <li>Intercom</li> <li>Time Parameters</li> <li>Permission Password</li> <li>Zone Alarm</li> <li>Zone Alarm</li> <li>Volume Input/Output</li> <li>Ring Import</li> <li>Ring Information</li> <li>Calling Linkage</li> <li>Relay</li> <li>Extension Settings</li> <li>Network</li> </ul>                                                                                                    | <ul> <li>User</li> <li>Rs485</li> <li>Security</li> <li>Security</li> <li>Time Parameters</li> <li>Permission Password</li> <li>Zone Alarm</li> <li>IP Camera Information</li> <li>Volume Input/Output</li> <li>Ring Import</li> <li>Arming Information</li> <li>Caling Linkage</li> <li>Relay</li> <li>Extension Settings</li> <li>Network</li> </ul>                                                                                                    | 🏶 System Maintenance    | Index De Add ame Getting Stream Mode URL Manufacturer Protocol User Password | IP A |
| <ul> <li>RS485</li> <li>Security</li> <li>Intercom</li> <li>Time Parameters</li> <li>Permission Password</li> <li>Zone Alarm</li> <li>Zone Alarm</li> <li>IP Camera Information</li> <li>Volume Input/Output</li> <li>Ring Import</li> <li>Arming Information</li> <li>Calling Linkage</li> <li>Relay</li> <li>Extension Settings</li> <li>Network</li> </ul>                                                                                                    | <ul> <li>R5485</li> <li>Security</li> <li>Intercom</li> <li>Time Parameters</li> <li>Permission Password</li> <li>Zone Alarm</li> <li>IP Camera Information</li> <li>Volume Input/Output</li> <li>Ring Import</li> <li>Arming Information</li> <li>Calling Linkage</li> <li>Relay</li> <li>Extension Settings</li> <li>Network</li> </ul>                                                                                                    | 🏶 User                  |                                                                              |      |
| <ul> <li>Security</li> <li>Intercom</li> <li>Time Parameters</li> <li>Permission Password</li> <li>Zone Alarm</li> <li>Zone Alarm</li> <li>IP Camera Information</li> <li>Volume Input/Output</li> <li>Ring Import</li> <li>Arming Information</li> <li>Calling Linkage</li> <li>Relay</li> <li>Extension Settings</li> </ul>                                                                                                    | <ul> <li>Security</li> <li>Intercom</li> <li>Time Parameters</li> <li>Permission Password</li> <li>Zone Alarm</li> <li>Zone Alarm</li> <li>IP Camera Information</li> <li>Volume Input/Output</li> <li>Ring Import</li> <li>Arming Information</li> <li>Calling Linkage</li> <li>Relay</li> <li>Extension Settings</li> <li>Network</li> </ul>                                                                                                    | 🌸 RS485                 |                                                                              |      |
|                                                                                                    |                                                                                                    | 🏶 Security              |                                                                              |      |
| <ul> <li>Time Parameters</li> <li>Permission Password</li> <li>Zone Alarm</li> <li>P Camera Information</li> <li>Volume Input/Output</li> <li>Ring Import</li> <li>Arming Information</li> <li>Calling Linkage</li> <li>Relay</li> <li>Extension Settings</li> </ul>                                                                                                    | <ul> <li>Time Parameters</li> <li>Permission Password</li> <li>Zone Alarm</li> <li>Pomera Information</li> <li>Volume Input/Output</li> <li>Ring Import</li> <li>Arming Information</li> <li>Calling Linkage</li> <li>Relay</li> <li>Extension Settings</li> <li>Volumork</li> </ul>                                                                                                    | 👻 🊱 Intercom            |                                                                              |      |
| <ul> <li>Permission Password</li> <li>Zone Alarm</li> <li>P Camera Information</li> <li>Volume Input/Output</li> <li>Ring Import</li> <li>Arming Information</li> <li>Calling Linkage</li> <li>Relay</li> <li>Extension Settings</li> <li>Network</li> </ul>                                                                                                    | <ul> <li>Permission Password</li> <li>Zone Alarm</li> <li>Powera Information</li> <li>Volume Input/Output</li> <li>Ring Import</li> <li>Arming Information</li> <li>Calling Linkage</li> <li>Relay</li> <li>Extension Settings</li> <li>Network</li> </ul>                                                                                                    | 🏶 Time Parameters       |                                                                              |      |
| <ul> <li>Zone Alarm</li> <li>P Camera Information</li> <li>Volume Input/Output</li> <li>Ring Import</li> <li>Arming Information</li> <li>Calling Linkage</li> <li>Relay</li> <li>Extension Settings</li> <li>Network</li> </ul>                                                                                                    | <ul> <li>Zone Alarm</li> <li>P Camera Information</li> <li>Volume Input/Output</li> <li>Ring Import</li> <li>Arming Information</li> <li>Calling Linkage</li> <li>Relay</li> <li>Extension Settings</li> <li>Network</li> </ul>                                                                                                    | 🏶 Permission Password   |                                                                              |      |
| <ul> <li>P Camera Information</li> <li>Volume Input/Output</li> <li>Ring Import</li> <li>Arming Information</li> <li>Calling Linkage</li> <li>Relay</li> <li>Extension Settings</li> <li>Network</li> </ul>                                                                                                    | <ul> <li>P Camera Information</li> <li>Volume Input/Output</li> <li>Ring Import</li> <li>Arming Information</li> <li>Calling Linkage</li> <li>Relay</li> <li>Extension Settings</li> <li>Network</li> </ul>                                                                                                    | 🏶 Zone Alarm            |                                                                              |      |
| Image: Second Second | Image: Second Second | 🏶 IP Camera Information |                                                                              |      |
|                                                                                                    | Import         Import                                                                                                    | 🏶 Volume Input/Output   |                                                                              |      |
| Arming Information     Arming Information     Relay     Relay     Extension Settings     Network                                                                                                    | Image         Image                                                                                                    | 🏟 Ring Import           |                                                                              |      |
| <ul> <li>Calling Linkage</li> <li>Relay</li> <li>Extension Settings</li> <li>Network</li> </ul>                                                                                                    | Image         Image                                                                                                    | 🏶 Arming Information    |                                                                              |      |
| 截 Relay<br>载 Extension Settings                                                                                                    | <ul> <li>Relay</li> <li>Extension Settings</li> <li>Network</li> </ul>                                                                                                    | 🏶 Calling Linkage       |                                                                              |      |
| 🕸 Extension Settings                                                                                                    | Image: Strength of the strength of the strengt of the strength of the strength of the strength of the strength  | 🎲 Relay                 |                                                                              |      |
| Network                                                                                                    | • • • Network                                                                                                    | 🏶 Extension Settings    |                                                                              |      |
|                                                                                                    |                                                                                                    | 🕨 🍖 Network             |                                                                              |      |

www.hikvisic

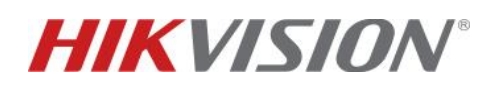

2) Aggiunta telecamera IP. Compilare i campi richiesti in fase di aggiunta. Il campo "Device type" e "Getting stream mode" sono fissi ed invariabili; il campo "Device name" è arbitrario, i rimanenti rispecchiano invece le credenziali della telecamera in fase di implementazione. Il parametro "Channel" deve essere posto di valore 1. Si noti che, come indicato in seguito, viene importato il flusso sub-stream della telecamera. Al termine cliccare su "OK" per completare l'aggiunta.

| Remote Configuration    |                       |                       |                |  |  |  |  |  |  |
|-------------------------|-----------------------|-----------------------|----------------|--|--|--|--|--|--|
| 🝷 🊱 System              | IP Camera Information |                       |                |  |  |  |  |  |  |
| 🏶 Device Information    |                       |                       |                |  |  |  |  |  |  |
| 🏟 General               | IP C                  | amera Information     |                |  |  |  |  |  |  |
| 🏶 Time                  |                       | Add IF                | o Camera       |  |  |  |  |  |  |
| 🏶 System Maintenance    | Ind                   | Device Type           | Camera 🔻       |  |  |  |  |  |  |
| 🏶 User                  |                       | Getting Stream Mode   | Direct 👻       |  |  |  |  |  |  |
| 🏶 RS485                 |                       | Device Name           | Telecamera     |  |  |  |  |  |  |
| 🏶 Security              |                       | IP Address            | 192.168.80.99  |  |  |  |  |  |  |
|                         |                       | Port No.              | 554            |  |  |  |  |  |  |
|                         |                       | User Name             | admin          |  |  |  |  |  |  |
| 🐺 Time Parameters       |                       | Password              | •••••          |  |  |  |  |  |  |
| 🏶 Permission Password   |                       | Channel No.           | 1              |  |  |  |  |  |  |
| 🏶 Zone Alarm            |                       | Manufacturer Protocol | HIK Protocol 🔹 |  |  |  |  |  |  |
| 🌼 IP Camera Information |                       |                       |                |  |  |  |  |  |  |
| 🏶 Volume Input/Output   |                       |                       |                |  |  |  |  |  |  |
| 🏶 Ring Import           |                       |                       | OK Cancel      |  |  |  |  |  |  |

**3)** Aggiunta canale registratore. Analogamente a quanto visto nel caso di una telecamera IP, compilare i campi richiesti in fase di aggiunta. Il campo "Device type" e "Getting stream mode" sono fissi ed invariabili; il campo "Device name" è arbitrario, i rimanenti rispecchiano invece le credenziali del registratore in fase di implementazione. Il parametro "Channel", nel caso di un registratore, identifica il canale della telecamera che si vuole importare; ad esempio, se una telecamera è inserita in un NVR al canale 2, tale valore deve essere posto nel campo "Channel". Al termine cliccare su "OK" per completare l'aggiunta.

| 💮 Config | guration           |       |              |             |               |             |                 |          |                   |              |          |        |   |         |             |               |
|----------|--------------------|-------|--------------|-------------|---------------|-------------|-----------------|----------|-------------------|--------------|----------|--------|---|---------|-------------|---------------|
|          |                    |       |              | · · · · · · |               |             |                 |          |                   |              |          |        |   |         | Add II      | Camera        |
| 모        | Local              | PoE C | channel IP ( | Lamera      |               |             |                 |          |                   |              |          |        |   |         | Device Type | Camera        |
|          | System             | 16    | P Camera     |             |               |             | Add Modify      | Delete   | Quick Add         | Custom Proto | col Acti | vation |   | Getting | Stream Mode | Direct        |
|          | System Settings    |       | Channel No.  | Camera Name | IP Address    | Channel No. | Management Port | Security | Status            | Protocol     | Connect  |        |   | +       | Device Name | Registratore  |
|          | Maintenance        |       | D1           | TEST        | 192.168.80.99 | 1           | 8000            | Strong   | Online            | HIKVISION    |          |        | ^ |         | IP Address  | 192.168.93.95 |
|          | Security           |       | D2           |             | 192.168.80.3  |             | 8000            |          |                   | HIKVISION    |          |        |   |         | Port No.    |               |
|          | Camera Management  |       | D3           | IPCamera 03 | 192.168.254.4 | 1           | 8000            | N/A      | Offline(IP camera | HIKVISION    |          |        |   |         | User Name   | admin         |
|          | User Management    |       | D4           | IPCamera 04 | 192.168.254.5 | 1           | 8000            | N/A      | Offline(IP camera | HIKVISION    |          |        |   |         | Password    | •••••         |
|          | Live View Settings |       | D5           | IPCamera 05 | 192.168.254.6 | 1           | 8000            | N/A      | Offline(IP camera | HIKVISION    |          |        |   |         | Channel No. | 2             |

## **HIKVISION**<sup>®</sup>

Al termine delle procedure di aggiunta, tutte le informazioni inserite sono presenti sul menu "IP Camera information" ed i diversi flussi sono visibili sul display del posto interno accedendo al menu "Vista live" con riferimento al "Device name" impostato.

| IP Cam | IP Camera Information |                     |      |                       |       |          |          |  |  |  |  |
|--------|-----------------------|---------------------|------|-----------------------|-------|----------|----------|--|--|--|--|
| Ac     | dd Edi                | t Delete            | Expo | ort Import            |       |          |          |  |  |  |  |
| Index  | Device Name           | Getting Stream Mode | URL  | Manufacturer Protocol | User  | Password | IP Addre |  |  |  |  |
| 1      | Telecamera            | Direct              |      | HIK Protocol          | admin | ****     | 192.16   |  |  |  |  |
| 2      | Registratore          | Direct              |      | HIK Protocol          | admin | ****     | 192.16   |  |  |  |  |

4) Impostazioni di base per flusso sub-stream importato su posto interno. Il flusso acquisito, sia esso proveniente da una telecamera IP o da un canale di un registratore, <u>è sempre il sub-stream</u>. Si deduce pertanto che non vi sono limiti di risoluzione massima supportata (sono utilizzabili anche telecamere native 4K) a patto di impostare correttamente i <u>parametri del sub-stream</u> come di seguito indicato:

- Risoluzione massima 1280x720
- Codifica video H.264

| <b>HIKVISIO</b> N® | Vista live Pl      | ayback Immagine                | Configurazione         |
|--------------------|--------------------|--------------------------------|------------------------|
| Locale             | Video ROI Vis      | ualizza informazioni Su Stream |                        |
| System (Sistema)   | Tipo Stream        | Sub Stream                     | ~                      |
| 🚱 Rete             | Tipo video         | Stream video                   | $\sim$                 |
| Q. Video e audio   | Risoluzione        | 640*480                        | $\sim$                 |
| 🔝 Immagine         | Tipo Bit Rate      | Variabile                      | ~                      |
| Evento             | Qualità video      | Media                          | ~                      |
| Memorizzazione     | Frame Rate         | 10                             | ✓ fps                  |
|                    | Bitrate max.       | 128                            | Kbps                   |
|                    | Codifica video     | H.264                          | $\sim$                 |
|                    | Profilo            | Profilo principale             | $\checkmark$           |
|                    | Intervallo Frame I | 40                             |                        |
|                    | SVC                | OFF                            | $\checkmark$           |
|                    | Fluidità video     | 0                              | 50 [ Nitido<->Fluido ] |
|                    |                    |                                |                        |
|                    | 🖹 Salva            |                                |                        |

Per i registratori, è necessario disabilitare la funzione "Stream Encryption"

| HII | VISION            | Live View      | Playback         | Picture           | Configuration       |
|-----|-------------------|----------------|------------------|-------------------|---------------------|
|     | System            | Authentication | Security Service | Default IP Camera | Password Management |
|     | System Settings   | Enable SSI     | 4                |                   |                     |
|     | Maintenance       | 🗌 Stream En    | cryption         |                   |                     |
|     | Security          |                |                  |                   |                     |
|     | Camera Management | ₿              | Save             |                   |                     |
|     | User Management   |                |                  |                   |                     |

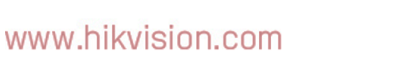